## MajorClarity

## Wake County School District

## **Student Login Instructions:**

- 1. Go to platform.majorclarity.com
- 2. Input student's email username: [ Wake ID ] + @majorclarity.com
  - a) Example: jpanderson2@majorclarity.com
- 3. Enter default password: [ first 4 characters of last name ] + [ student ID ] (all lowercase, hyphens and apostrophes *are* included)
  - a) Example: clar2345, van-623411, yu801907
- 4. Click Sign In

|                                | MajorClarity<br>Discover your passions.                            |                                                           |
|--------------------------------|--------------------------------------------------------------------|-----------------------------------------------------------|
| Wake ID +<br>@majorclarity.com | SIGN IN                                                            |                                                           |
|                                | Email<br>example.student@majorclarity.com                          |                                                           |
|                                | Password                                                           |                                                           |
|                                | •••••••••••                                                        |                                                           |
|                                | Sign in or Sign in with Clever<br>Sign up<br>Forgot your password? | First 4 digits of <b>last name</b><br>+ <b>student ID</b> |
|                                | or                                                                 |                                                           |
|                                | Continue with Facebook                                             | vith Google                                               |
|                                |                                                                    |                                                           |

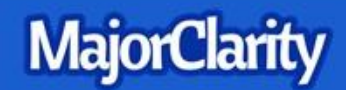

## Administrative Login Instructions:

- 1. Go to <u>platform.majorclarity.com</u>
- 2. Click 'forgot your password'
- 3. Input your school email address and select 'send me password reset instructions'
- 4. Follow password reset instructions received via email (this will come from 'hello@majorclarity.com')
- 5. Choose a password that is at least 8 characters

\*Need help? Email us at <u>support@majorclarity.com</u> for assistance, or send us a **live support chat** directly from our website!